## HOW TO ACCESS LEARN360 DIGITAL CONTENT FROM SOESD

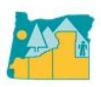

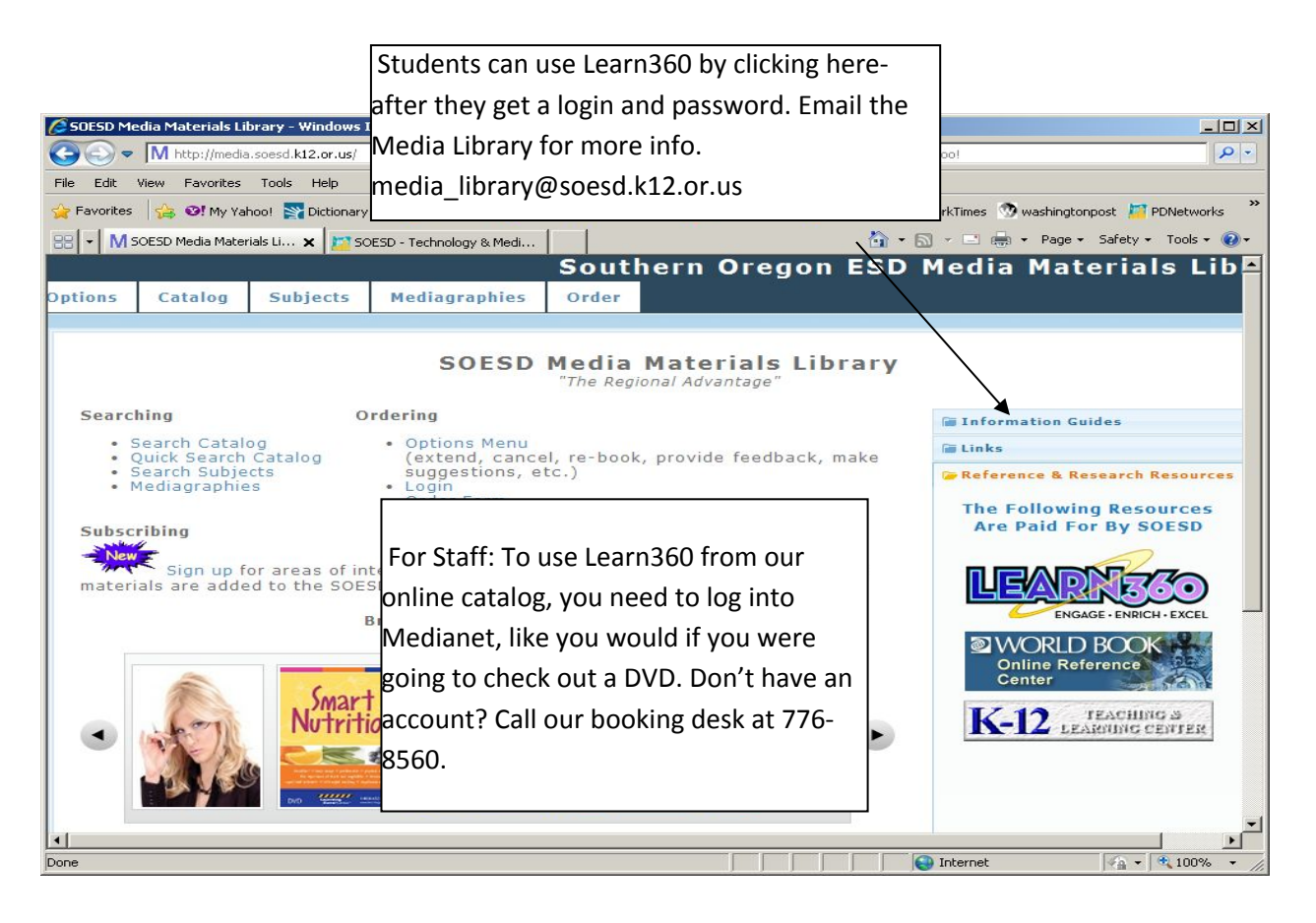

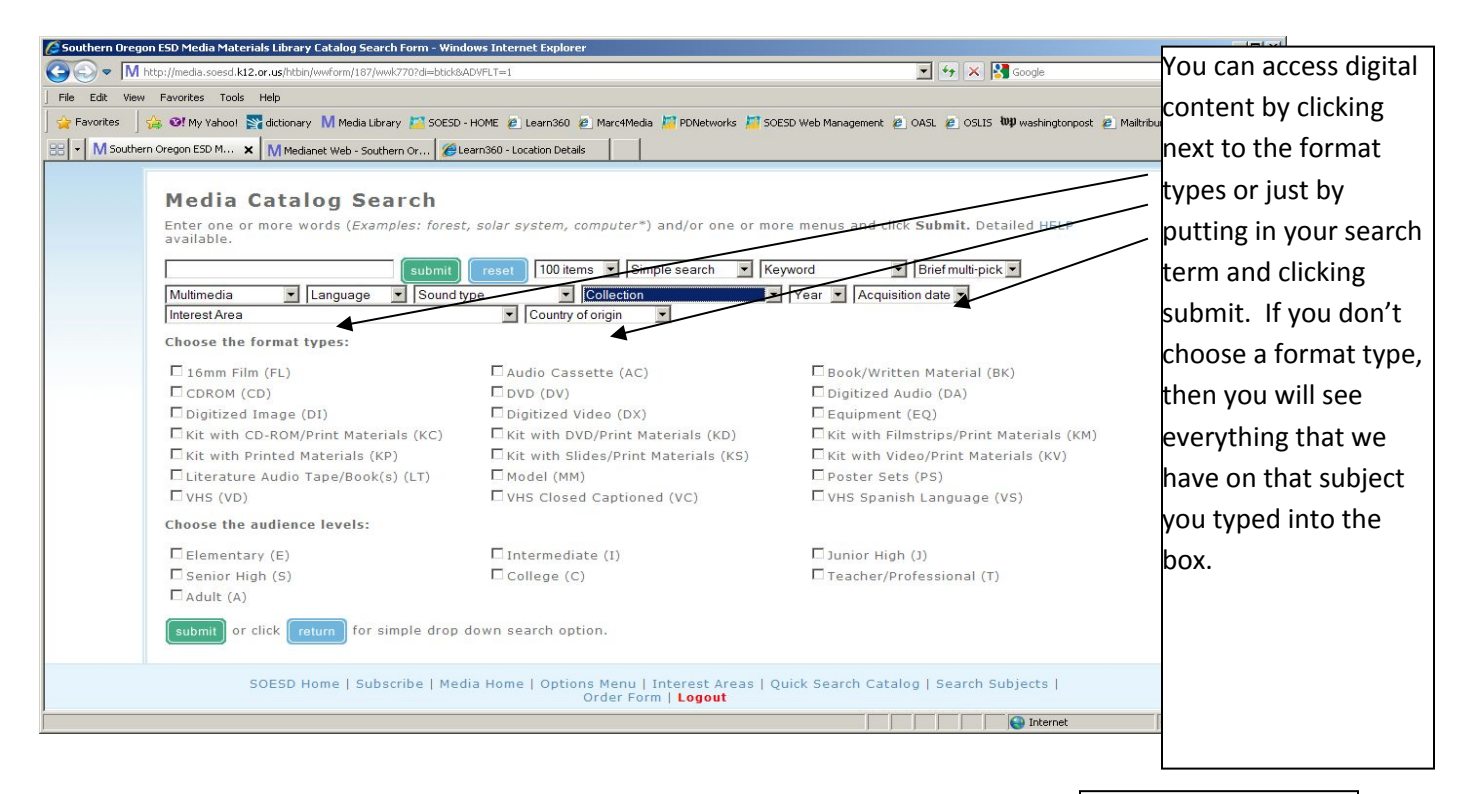

Look for 'digitized audio', 'digitized video', or 'digitized image'.

## HOW TO ACCESS LEARN360 DIGITAL CONTENT FROM SOESD

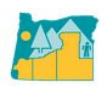

| Search the Southern Ore                          | igon ESD Media Materials Library Catalog - Windows Internet Explorer<br>a.soesd.k12.or.us/display/187/wwk770?kw=lewis+and+clark8di=BTICK8submit=1 💽 🎸 🗙 Google | : ا ا ـــــــــــــــــــــــــــــــــ |
|--------------------------------------------------|----------------------------------------------------------------------------------------------------|-----------------------------------------|
| <u>Eile E</u> dit <u>V</u> iew F <u>a</u> vorite | es Iools Help                                                                                                    |                                         |
| nks 🛯 CNN 📑 Dictionary                           | /.com 🐠 ebay 🙇 Learn360 🙋 marc4media® 🚺 Media Library 🦅 My Yahoo! 💋 Netflix  🖉 NewYorkTimes 💋 (                                                                | DASL                                    |
| 😵 😵 🗸 M Search                                   | n the Southern Ore 🗙 🌈 SOESD BACKEND-Page Builder 🛛 🖓 🔹 🔝 👻 🖶 🔹 📴 Page 🔹 🍥 Too                                                                                 | als + 🔞+ 👯 🗄                            |
|                                                  |                                                                                                    |                                         |
| 37.                                              | Lewis and Clark (D1316) US 1991 DVD                                                                                                    |                                         |
| 38.                                              | Lewis and Clark (VJ3494) IJ 2000 & L VHS Closed Captioned                                                                                                    |                                         |
| 39.                                              | Lewis and Clark Expedition (VJ4167) IJ 2002 L VHS                                                                                                    |                                         |
| 40.                                              | The Lewis and Clark Expedition (DJ0037) IJ 1992 L DVD                                                                                                    |                                         |
| 41.                                              | The Lewis and Clark Expedition (DJ0729) EI 1999 L DVD                                                                                                    |                                         |
| 42.                                              | The Lewis and Clark Expedition (Dx1083,Dx) El 1999 Digitized Video                                                                                             |                                         |
| 43.                                              | Lowis and Clark Expedition (VJ1391) IJ 1992 L VHS                                                                                                    |                                         |
| 44.                                              | Lewis and Clark (GeoKit) (K00201) US 2000 Kit with CD-ROM/Print Materials                                                                                      |                                         |
| 46.                                              | New Lewis and Clark Go West (L12560.DX) I 2003 Digitized Video                                                                                                 |                                         |
| 47.                                              | Lewis and Clark go West (VJ4463) IJ 2001 VHS                                                                                                    |                                         |
| 48.                                              | Lewis and Clark go west (V15278) 11 2002 VHS                                                                                                    |                                         |
| 49.                                              | Lewis and Clark Go West: Beginnings for the Corps of Discovery (L1256002,DX) I 2003 Digitized Video                                                            |                                         |
| 50.                                              | Lewis and Clark Go West: Introduction (L1256001,DX) I 2003 Digitized                                                                                           |                                         |
| 51.                                              | Video                                                                                                    |                                         |
| 52.                                              | Video Lewis and Clark Go West: The Trip Home (L1256005,DX) I 2003 Digitized Video                                                                              |                                         |
| 53.                                              | NEWER Lewis and Clark Go West: To The Pacific (L1256004,DX) I 2003 Digitized Video                                                                             |                                         |
| 54.                                              | NEWER Lewis and Clark Go West: To The West (L1256003,DX) I 2003 Digitized Video                                                                                |                                         |
| 55.                                              | Lewis and Clark: Journey of the Corps of Discovery Pt 1 (VJ3369) IJS 1997                                                                                      |                                         |
| 56.                                              | Lewis and Clark: Journey of the Corps of Discovery Pt 2 (VJ3370) IJS 1997                                                                                      |                                         |
| 57.                                              | Lewis and Clark: Journey of the Corps of Discovery Pt 3 (VJ3371) IJS 1997                                                                                      |                                         |
| 58.                                              | Lewis and Clark: Journey of the Corps of Discovery Pt 4 (VJ3372) IJS 1997                                                                                      |                                         |
|                                                  |                                                                                                    |                                         |
|                                                  |                                                                                                    | 100% -                                  |

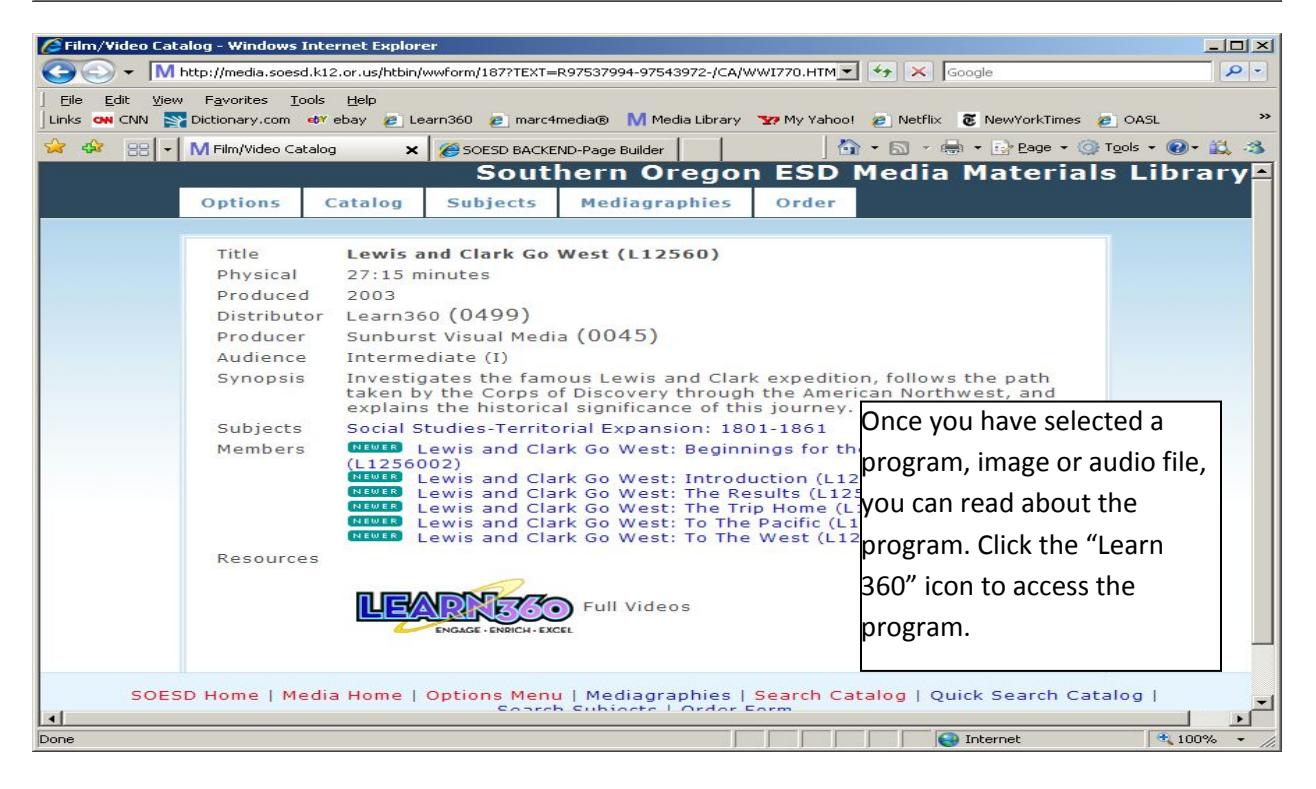

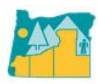

### Narrow Your Search:

### SUBJECT AREA

- ► Arts
- Health and Guidance
- ► Language Arts
- Mathematics
- Science and Technology Social Studies
- Vocational Guidance
- ► World Languages

#### GRADE LEVEL

- Pre K 2 3-5 6-8
- 9-12 Staff

#### MEDIA FORMAT

- Full Videos
- Custom Videos
- Short Videos

# Lewis and Clark Go West

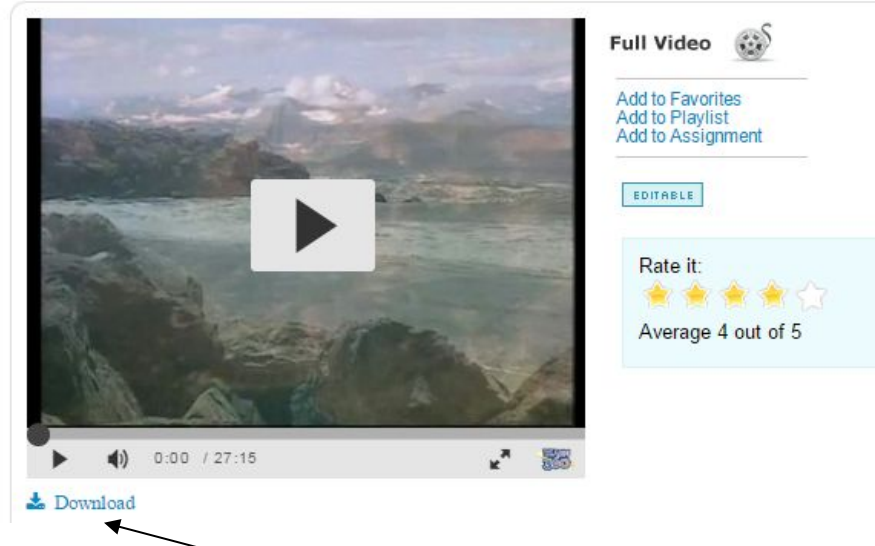

You will be directed to the Learn360 site. You can play (stream) the program or you can download it and play it later. Downloading is the best way because you will always have it available. Click on the blue download button.